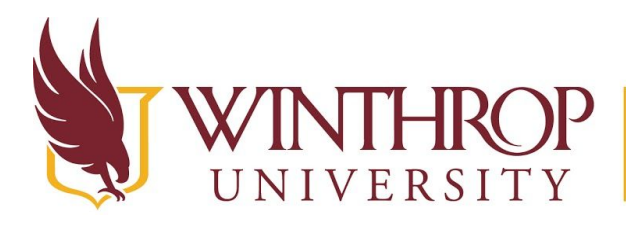

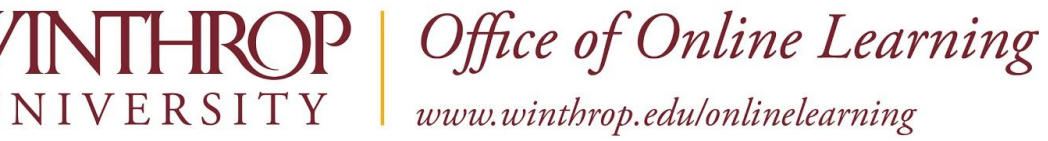

# Activate the High Contrast Color Setting

## **Overview**

This tutorial will show you how to activate the **High Contrast Color Setting**. The High Contrast Color Setting overwrites Blackboard themes and styles to deliver a more accessible user experience for individuals with visual impairments by increasing the contrast between backgrounds, icons, and text.

## **Before Logging in to Blackboard**

#### **Quick Steps**

Blackboard Login page > High Contrast Icon > "Yes" option > Submit

#### Step 1

Click on the High Contrast Icon [1] on the Blackboard Login page.

| ******<br>******                        | ***<br>***    | ********** | т 🖉                                     |
|-----------------------------------------|---------------|------------|-----------------------------------------|
| *******                                 |               |            |                                         |
| * * * * * * * * * * * * * * * * * * * * |               |            |                                         |
|                                         |               |            | * * * * * * * * * * * * * * * * * * *   |
| <b>WINTHROP</b>                         |               |            | * * * * * * * * * * * * * * * * * * * * |
| UNIVERSITY                              |               |            | · · · · · · · · · · · · · · · · · · ·   |
| Blackboard                              |               |            | · · · · · · · · · · · · · · · · · · ·   |
| USERNAME learn.                         |               |            | ******                                  |
|                                         |               |            | ***********                             |
| PASSWORD                                |               |            | + + + + + + + + + + + + + + + + + + + + |
| •••••                                   | + +           |            | * * * *                                 |
|                                         | ******        |            | * * * * * * * * * * * * * * * * * * * * |
| Login                                   | * * * * * * * |            | ***********                             |

#### Step 2

The High Contrast Setting page will open in a new window. Select the radio button, "Yes, I will use Operating System styles to overwrite Blackboard styles" [2].

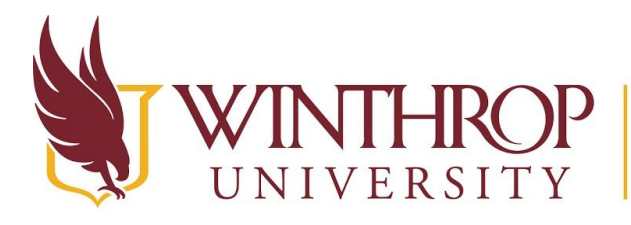

P Office of Online Learning www.winthrop.edu/onlinelearning

| High Contrast Setting                                                                               |        |        |
|----------------------------------------------------------------------------------------------------|--------|--------|
|                                                                                                    |        |        |
| CONTRAST                                                                                            |        |        |
| Yes, I will use Operating System to overwrite Blackboard styles<br>No, I will use Blackboard styles |        |        |
| Click <b>Submit</b> to proceed.                                                                     | Cancel | Submit |

## Step 3

Click the Submit button.

## After Logging in to Blackboard

#### **Quick Steps**

Global Navigation Menu > Settings > High Contrast Setting > "Yes" option > Submit

#### Step 1

Open the Global Navigation Menu by using the dropdown arrow following your name.

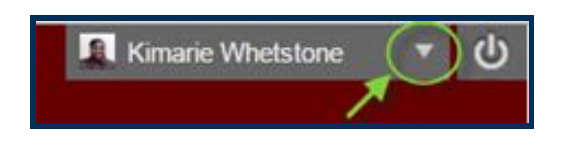

## Step 2

From the Global Navigation Menu, select the Settings tab [3].

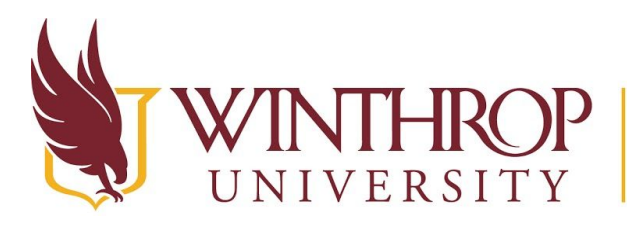

**)P** | Office of Online Learning

www.winthrop.edu/onlinelearning

#### Courses

RECENTLY VISITED

Blackboard Training Course (Loyst)

WOTC 102 001 Online Course Facilitation & Management, Spring 2018

WOTC 101 001 Online Course Design and Development Basics, Summer 2018

READ 620 601 Literacy Strategies for Struggling Learners (3), Spring 2018 -Second Half-Semester

Blackboard Example Course

MY OTHER COURSES

ENGE 593 001 Seminar in Secondary English Education (1), Spring 2018

Internship 101 Fall 17 -Spring 18 Spring 2016\_MASTER\_EDUC

200

Organizations

Tools Settings

#### Step 3

Click High Contrast Setting [4].

| Settings                                                                                        |
|-------------------------------------------------------------------------------------------------|
| Change Text Size<br>High Contrast Setting<br>Personal Information<br>Edit Notification Settings |
| Notifications Dashboard                                                                         |

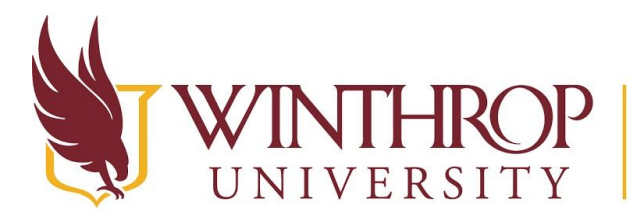

Y Office of Online Learning www.winthrop.edu/onlinelearning

### Step 4

The High Contrast Setting page will open in a new window. Select the radio button, "Yes, I will use Operating System styles to overwrite Blackboard styles" [5].

| High Contrast Setting                                                                                                    |        |        |
|----------------------------------------------------------------------------------------------------|--------|--------|
|                                                                                                    |        |        |
| CONTRAST                                                                                                    |        |        |
| <ul> <li>Yes, I will use Operating System styles to overwrite Blackboard styles</li> <li>No, I will use Blackboard styles</li> </ul> |        |        |
| Click <b>Submit</b> to proceed.                                                                                                    | Cancel | Submit |

### Step 5

Click the *Submit* button.